# **Savant Jobs**

The **Savant Jobs** will help you manage the reading from the X-Rite's MA60, MA68B or **MA91** spectro-photometers.

# History QuickSearch Title Date Time Digital Color Mercedes\_2 1/12/2014 15:07:13 Oligital Color Toyota\_1 1/12/2014 15:07:13 Oligital Color Mercedes\_1 1/12/2014 15:07:12 Oligital Color Mercedes\_1 1/12/2014 15:07:11 Oligital Color Mercedes\_1 1/12/2014 15:07:11 Oligital Color

### Definitions:

A **Job** is a task with a title, which will be uploaded to the spectrophotometer, and will help you recognize this task when taking the measurement/reading.

## More details:

With the Savant Jobs, you will be able to:

- Add jobs to the software

- Synchronize the jobs with the spectrophotometer (The Group Names will be replaced by the job names)

- Download the Measurements back to the software.

- Save your Measurement for future reference.

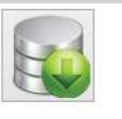

Download

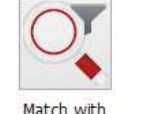

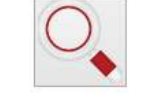

Spectro Jobs

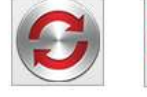

tch with Filter Match

Synchronize

| Title Mercedes_2 Manufacturer MERCEDES Car Model Color Code Year 2014 Comments I Is an effect                                                                                                    |                | - |
|----------------------------------------------------------------------------------------------------|----------------|---|
| Title   Mercedes_2   Manufacturer   MERCEDES   Car Model   Color Code   Year   2014   Comments     Is an effect                                                                                                    |                |   |
| Mercedes_2   Manufacturer   MERCEDES   Car Model   Color Code   Year   2014    Comments     Image: State State S                                      | Title          |   |
| Manufacturer   MERCEDES   Car Model   Color Code   Year   2014    Comments     Image: Second Second | Mercedes_2     |   |
| MERCEDES   Car Model   Color Code   Year   2014    Comments     Image: Image:  | Manufacturer   | 1 |
| Car Model Color Code Year 2014 Comments I Is an effect                                                                                                    | MERCEDES       | ~ |
| Color Code Color Code Year 2014 Comments Comments I Is an effect                                                                                                    | Car Model      |   |
| Color Code Year 2014 Comments I Is an effect                                                                                                    |                | ~ |
| Year 2014 Comments I Is an effect                                                                                                    | Color Code     |   |
| Year          2014         Comments                                                                                                    |                |   |
| 2014         Comments                                                                                                    | Voar           |   |
| Comments                                                                                                    | 2014           |   |
| Comments                                                                                                    | 2011           |   |
| ☐ Is an effect                                                                                                    | Comments       |   |
|                                                                                                    | ☐ Is an effect |   |
|                                                                                                    |                |   |
|                                                                                                    |                |   |
|                                                                                                    |                | P |

Delete

## **New Features**

- We are launching the new X-Rite MA91 spectrophotometer.

You can synchronize data with the software: add jobs to the spectrophotometer, set a title for the Jobs.

- Savant Measurement section has been replaced by the download button in the Savant Jobs. Hence, you will now be able to go back to old measurements.

- Store a history of your measurements. -
- Preview the measured color before finding a match -
- Match your measurements using the manufacturer, as filter, for more accuracy.

| History    |           |          |
|------------|-----------|----------|
| Title      | Date      |          |
|            |           |          |
| Toyota_1   | 1/12/2014 | 15:07:13 |
| Toyota     | 1/12/2014 | 15:07:12 |
| Mercedes_1 | 1/12/2014 | 15:07:11 |
| Mercedes   | 1/12/2014 | 15:07:11 |

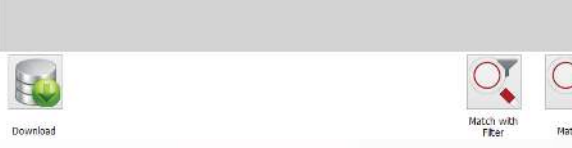

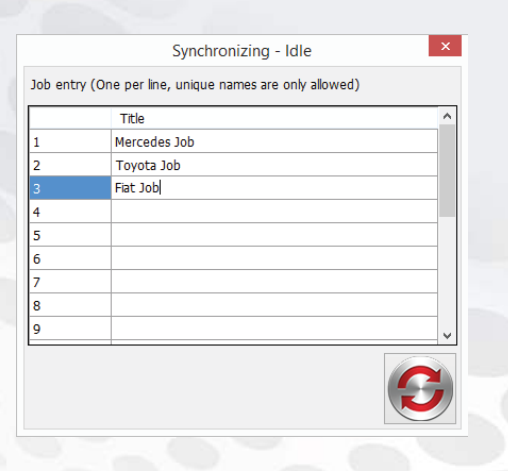

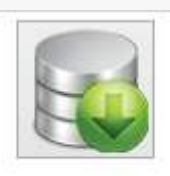

Download

| obs   |                    | + _ d 🔀        |
|-------|--------------------|----------------|
| Qui   | ickSearch          | Title          |
| Time  | Digital Copy       | Mercedes_2     |
|       |                    | Manufacturer   |
|       |                    |                |
|       |                    | Car Nodel      |
|       |                    |                |
|       |                    | Color Code     |
|       | 0                  |                |
|       |                    | Year           |
|       |                    |                |
|       |                    | Comments       |
|       |                    |                |
|       |                    |                |
|       |                    | □ is an effect |
|       |                    |                |
|       |                    |                |
|       |                    |                |
|       |                    |                |
|       |                    |                |
|       |                    |                |
|       |                    |                |
|       |                    |                |
|       |                    |                |
| )     |                    |                |
| -     |                    |                |
|       |                    |                |
| latch | Synchronize Delete |                |
|       |                    |                |
|       |                    |                |
|       |                    |                |
|       |                    |                |
|       |                    |                |
|       |                    |                |
|       |                    |                |
|       |                    |                |
|       |                    |                |
|       |                    |                |
|       |                    |                |
|       |                    |                |
|       |                    |                |
|       |                    |                |

# **Parameters and Settings**

Before starting to use the Savant Jobs it is imperative that the correct Spectrophotometer and assign a COM port to it, in the **Parameters** section of the software.

|                          |                        | Paramete        | rs                     |   | ×                 |           |
|--------------------------|------------------------|-----------------|------------------------|---|-------------------|-----------|
| Categories               | Country                |                 | Languages              |   |                   |           |
| General<br>Cost Brackets | USA                    | ~               | English                | ~ |                   |           |
| Costs<br>Shortcuts       | VOC                    |                 |                        |   |                   |           |
|                          | GRM/LIT                | ¥               |                        |   |                   |           |
|                          | Unit of Volume         |                 |                        |   |                   |           |
| Assign a COM port to the | LITERS                 | ~               |                        |   |                   |           |
| Spectrophotometer.       | Spectrophoton<br>COM13 | neter Port<br>V | Savant Search<br>MA60B | ~ | Set the Spectroph | notometer |
|                          | Scale Port             |                 |                        |   |                   |           |
|                          | COM10                  | *               |                        |   |                   |           |
|                          |                        |                 |                        |   |                   |           |
|                          |                        |                 |                        |   |                   |           |
|                          |                        |                 |                        |   |                   |           |
|                          |                        |                 |                        |   |                   |           |
|                          |                        |                 |                        |   |                   |           |
|                          |                        |                 |                        |   |                   |           |
|                          |                        |                 |                        |   |                   |           |

| Ttle     Date     Time     Digital Color       Mercedes_2     1/12/2014     15:07:13     1       Toyota_1     1/12/2014     15:07:12     1       Mercedes_1     1/12/2014     15:07:11     1       Mercedes     1/12/2014     15:07:11     1       Mercedes     1/12/2014     15:07:11     1                                                                                                    | and a start of the start of the |
|----------------------------------------------------------------------------------------------------|----------------------------------------------------------------------------------------------------|
| Net     Odd     Inte     Ouglation       Mercedes_2     1/12/2014     15:07:13     Inte     Ouglation       Toyota_1     1/12/2014     15:07:12     Inte     Inte     Ouglation       Mercedes_1     1/12/2014     15:07:11     Inte     Inte     Ouglation       Mercedes     1/12/2014     15:07:11     Inte     Inte     Ouglation       Mercedes     1/12/2014     15:07:11     Inte     Inte     Inte       Mercedes     1/12/2014     15:07:11     Inte     Inte     Inte       Mercedes     1/12/2014     15:07:11     Inte     Inte     Inte       Mercedes     1/12/2014     15:07:11     Inte     Inte     Inte       Mercedes     1/12/2014     15:07:11     Inte     Inte     Inte       Mercedes     1/12/2014     15:07:11     Inte     Inte     Inte       Mercedes     1/12/2014     15:07:11     Inte     Inte     Inte     Inte       Mercedes     1/12/2014     15:07:11     Inte     Inte     Inte     Inte       Mercedes     1/12/2014     15:07:11     Inte     Inte     Inte     Inte       Mercedes     1/12/2014     Inte     Inte     Inte     Inte                                                                                                    | Mercedes_2                                                                                                    |
| Toyota_1       1/12/2014       15:07:13         Toyota       1/12/2014       15:07:12         Mercedes_1       1/12/2014       15:07:11         Mercedes       1/12/2014       15:07:11         Mercedes       1/12/2014       15:07:11         Mercedes       1/12/2014       15:07:11         Mercedes       1/12/2014       15:07:11                                                                                                    | Manufacture                                                                                                    |
| Toyota       1/12/2014       15:07:12         Mercedes_1       1/12/2014       15:07:11         Mercedes       1/12/2014       15:07:11         Image: Second Second Sec                                                                                                    | *                                                                                                    |
| Mercedes_1     1/12/2014     15:07:11       Mercedes     1/12/2014     15:07:11         1. Synchronize your spectrop       a. Data will be saved in       b. Previously added m       spectrophotometer.       (1) Warning: all the data on th       and the number of measurement       every group is considered as a Joint                                                                                                    | Car Model                                                                                                    |
| Mercedes       1/12/2014       15:07:11         1. Synchronize your spectrop       a. Data will be saved in         b. Previously added merceder       b. Previously added merceder         (1) Warning: all the data on the and the number of measurement every group is considered as a Journey                                                                                                    | Color Code                                                                                                    |
| <ol> <li>Synchronize your spectrop         <ol> <li>Data will be saved in                 b. Previously added m                 spectrophotometer.</li> <li>Warning: all the data on th                 and the number of measurement                 every group is considered as a Joint         </li> </ol></li></ol>                                                                                                    |                                                                                                    |
| <ol> <li>Synchronize your spectrop<br/>a. Data will be saved in<br/>b. Previously added m<br/>spectrophotometer.</li> <li>(1) Warning: all the data on th<br/>and the number of measurement<br/>every group is considered as a Journal of the second second</li></ol> | Year                                                                                                    |
| <ol> <li>Synchronize your spectrop         <ul> <li>Data will be saved in</li> <li>Previously added m</li> <li>spectrophotometer.</li> <li>Warning: all the data on th                  and the number of measurement                  every group is considered as a Joint</li> </ul> </li> </ol>                                                                                                    |                                                                                                    |
| <ol> <li>Synchronize your spectrop         <ul> <li>Data will be saved in</li> <li>Previously added m</li> <li>spectrophotometer.</li> <li>(1) Warning: all the data on th                  and the number of measurement                  every group is considered as a Joint</li> </ul> </li> </ol>                                                                                                    | Comments                                                                                                    |
|                                                                                                    | otometer with the software.<br>surements will<br>spectrophotome<br>n a group will b                                                                                                    |
| Match with                                                                                                    |                                                                                                    |

| +                                           | + | ٥ | × |  |  |
|---------------------------------------------|---|---|---|--|--|
|                                             |   |   |   |  |  |
| е<br>Н                                      |   |   |   |  |  |
|                                             |   |   | ~ |  |  |
|                                             |   |   | ~ |  |  |
|                                             |   |   | 1 |  |  |
|                                             |   |   |   |  |  |
|                                             |   |   |   |  |  |
|                                             |   |   |   |  |  |
| the software :                              |   |   |   |  |  |
|                                             |   |   |   |  |  |
| I be written on the                         |   |   |   |  |  |
|                                             |   |   |   |  |  |
| eter will be removed<br>be reduced to 1, as |   |   |   |  |  |
|                                             |   |   |   |  |  |
|                                             |   |   |   |  |  |
|                                             |   |   |   |  |  |

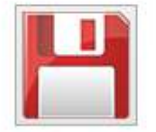

How to use the Savant Jobs?

|           | Synchronizing - Idle                          | ×        |      |                   |
|-----------|-----------------------------------------------|----------|------|-------------------|
| Job entry | (One per line, unique names are only allowed) |          | 2.   | In the synchro    |
|           | Title                                         |          | and  | synchronize, aga  |
| 1         | Mercedes Job 1                                |          | eter | . (Job names wi   |
| 2         | Mercedes Job 2                                |          | spe  | ctrophotometer)   |
| 3         | Toyota                                        |          |      |                   |
| 4         | Fiat                                          |          | 3.   | After performi    |
| 5         |                                               |          | dow  | nload the measu   |
| 6         |                                               |          |      |                   |
| 7         |                                               |          | bac  | k to step 1.      |
| 8         |                                               |          |      |                   |
| 9         |                                               | <b>~</b> | 4.   | Upon closing t    |
|           |                                               | 6        | mea  | asurements will b |

ne synchronization screen, add up to 20 Jobs, nronize, again, the Jobs with the spectrophotomnames will replace the Group Names on the

r performing the Jobs, to synchronize and I the measurements, with the software again, go

n closing the synchronization screen, the new nents will be loaded.

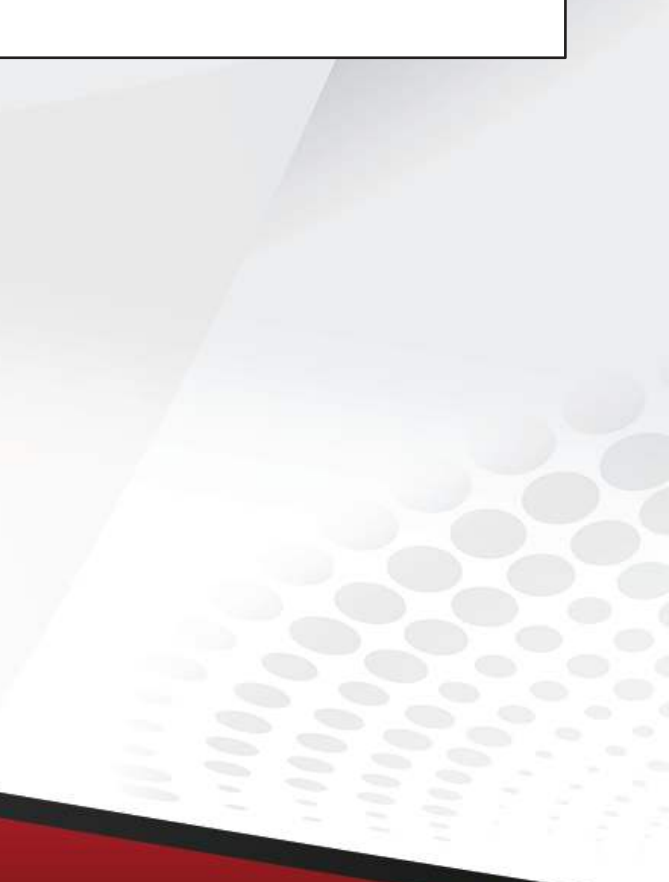

5. To modify the data of the reading, select the reading, then input additional information on the right of the screen, and click on save. (To view the formula as an effect, select the "Is an effect" checkbox)

## How to use the Savant Jobs?

|            |             | Spectro Jobs |               |              |  |  |
|------------|-------------|--------------|---------------|--------------|--|--|
| History    | QuickSearch |              |               |              |  |  |
| Title      | Date        | Time         | Digital Color | Toyota_1     |  |  |
| Fiat       | 1/12/2014   | 15:49:19     |               | Manufacturer |  |  |
| Toyota     | 1/12/2014   | 15:49:18     |               |              |  |  |
| Mercedes_2 | 1/12/2014   | 15:46:41     |               | *            |  |  |
| Toyota_1   | 1/12/2014   | 15:46:40     |               | Color Code   |  |  |
| Toyota     | 1/12/2014   | 15:46:40     |               |              |  |  |
| Mercedes_1 | 1/12/2014   | 15:46:39     |               | Year         |  |  |
| Mercedes   | 1/12/2014   | 15:46:38     |               |              |  |  |
|            |             |              |               | Comments     |  |  |

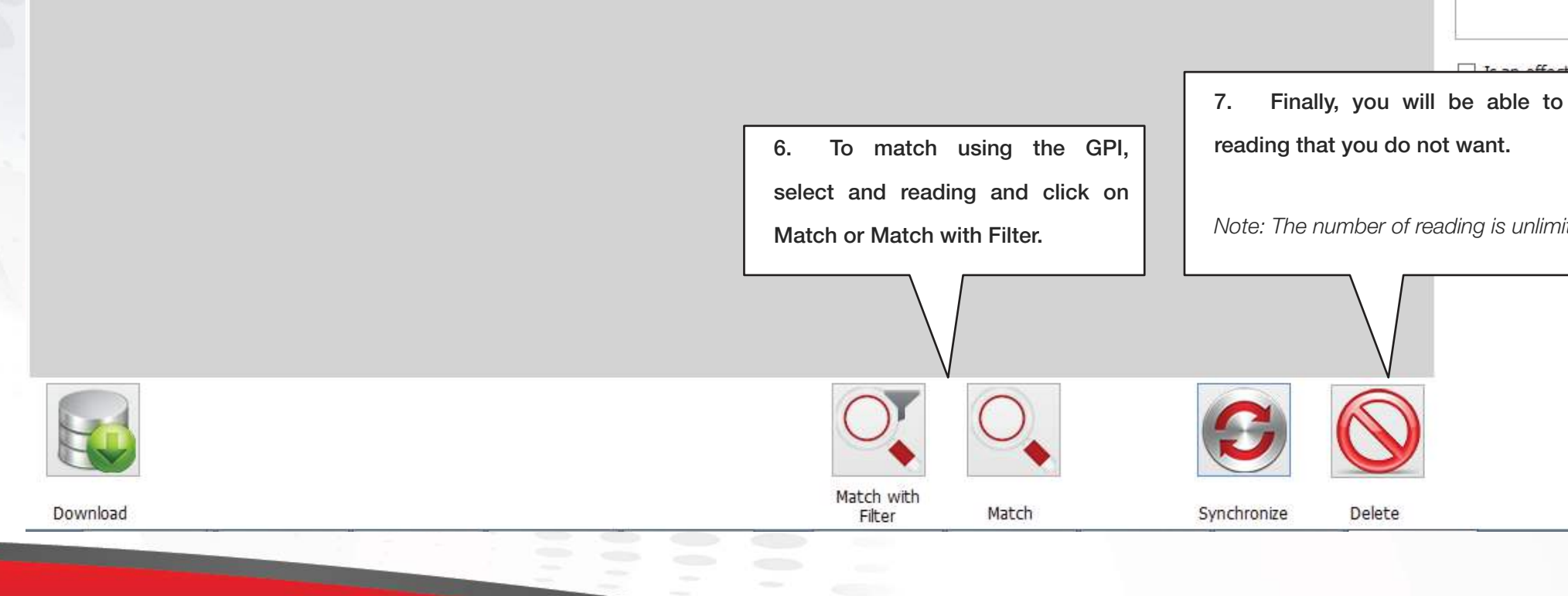

| Spectro Jobs                                                                                                    |                       |                           |
|----------------------------------------------------------------------------------------------------|-----------------------|---------------------------|
| Quid                                                                                                    | kSearch               | Tritle                    |
| Time                                                                                                    | Digital Color         | Nanufacturer              |
| 15:49:19                                                                                                    |                       | * V                       |
| 5:49:18                                                                                                    |                       | Car Model                 |
| 15:46:41                                                                                                    |                       | * 🗸                       |
| 15:46:40                                                                                                    |                       | Color Code                |
| 15:46:40                                                                                                    |                       |                           |
| 15:46:39                                                                                                    |                       | Year                      |
| 5:46:38                                                                                                    |                       |                           |
|                                                                                                    |                       | Comments                  |
|                                                                                                    |                       |                           |
|                                                                                                    |                       |                           |
|                                                                                                    |                       | To an effect              |
|                                                                                                    | 7. Finally, you wi    | ill be able to delete the |
| natch using the GPI,                                                                                                    | reading that you do r | not want.                 |
| reading and click on                                                                                                    |                       |                           |
| latch with Filter.                                                                                                    | Note: The number of r | reading is unlimited      |
|                                                                                                    |                       |                           |
|                                                                                                    |                       |                           |
| with<br>er Match                                                                                                    | Synchronize Delete    |                           |
|                                                                                                    |                       |                           |
|                                                                                                    |                       |                           |
|                                                                                                    |                       |                           |
| Contraction of the local division of the local division of the loc |                       |                           |
|                                                                                                    |                       |                           |
|                                                                                                    |                       |                           |
|                                                                                                    |                       |                           |